1. Correct the statement instructions because they still state: click the "PAY NOW" button (our website has been updated and now states "Click to Pay")

Advanced Pulmonary Sleep Disorders & Internal Medicine

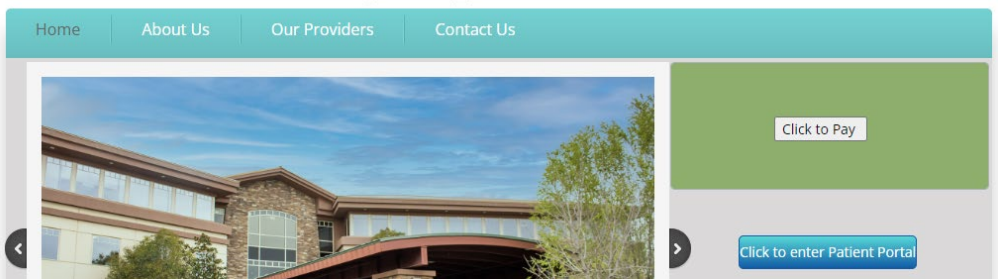

- 2. ON OUR WEBSITE: "Click to Pay" (brings to a screen within our website)
- 3. To help keep your costs down we use a Generic Payment Processor. The following instructions will help you navigate this payment feature:
- 4. Enter the amount you wish to pay \$\_\_\_\_\_ in the 00.00 format & click continue

|    |                                          |                     |                                       |                             |                                   | SEC        | ure checkout      |
|----|------------------------------------------|---------------------|---------------------------------------|-----------------------------|-----------------------------------|------------|-------------------|
|    |                                          |                     | Order Information                     |                             |                                   |            | * Required Fields |
|    |                                          |                     | Item                                  | Description                 |                                   |            | Amount            |
|    |                                          |                     | Put<br>PatientName in<br>ShippingName | Payment                     |                                   |            |                   |
|    |                                          |                     |                                       |                             |                                   |            | Total:            |
|    |                                          |                     |                                       | THANK YOU                   |                                   |            |                   |
|    |                                          |                     |                                       | Continue                    |                                   |            |                   |
| 5. | Enter the patient DOB in the Invoice Fie | eld. mm/dd/yy       | /уу                                   |                             |                                   |            |                   |
|    |                                          | Order Informa       | tion                                  |                             |                                   |            | * Required Fields |
|    |                                          |                     |                                       |                             | Invoice Number:                   | 09/20/1977 | *                 |
|    |                                          | Description:        |                                       |                             |                                   |            |                   |
| 6. | Complete Payment & Billing Information   | ۱.                  |                                       |                             |                                   |            |                   |
|    | Payment Information                      |                     |                                       |                             |                                   |            |                   |
|    |                                          |                     | VISA                                  | MasterCore States Care Disc | OVER JC 3                         |            |                   |
|    |                                          | Card Nun            | nber:                                 |                             | * (enter number without spaces of | or dashes) |                   |
|    |                                          | Expiration [        | Date:                                 |                             | (mmyy)                            |            |                   |
|    |                                          | Billing Information |                                       |                             |                                   |            |                   |
|    |                                          | Custome             | er ID:                                |                             |                                   |            |                   |
|    |                                          | First N             | ame:                                  | *                           | Last Name: _                      |            |                   |
|    |                                          | Zip/Postal C        | Code:                                 | *                           |                                   |            |                   |
|    |                                          | E                   |                                       |                             |                                   | ×          |                   |
|    |                                          | Ph                  | none:                                 |                             | *                                 |            |                   |

7. Enter the patient's name in the "Shipping Information" Field to help identify where the payment should be applied. Shipping Information

| (                       | Copy Billing Information to Shipping Information |                              |                   |            |   |  |  |  |  |
|-------------------------|--------------------------------------------------|------------------------------|-------------------|------------|---|--|--|--|--|
|                         | First Name:                                      |                              | *                 | Last Name: | * |  |  |  |  |
| Enter the Security Code |                                                  |                              |                   |            |   |  |  |  |  |
|                         | Security Code                                    |                              |                   |            |   |  |  |  |  |
|                         |                                                  | EBe                          | QQ                | Fo         |   |  |  |  |  |
|                         |                                                  | Please enter the security co | ode above.        |            |   |  |  |  |  |
|                         |                                                  |                              |                   |            |   |  |  |  |  |
|                         |                                                  | I cannot read the code, plea | ase provide a nev | w one.     |   |  |  |  |  |

9. Finally click the button at the bottom of the screen

8.

Pay Now

10. Now that you have reviewed the process, please click the button below to begin:

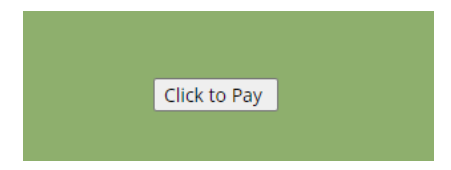